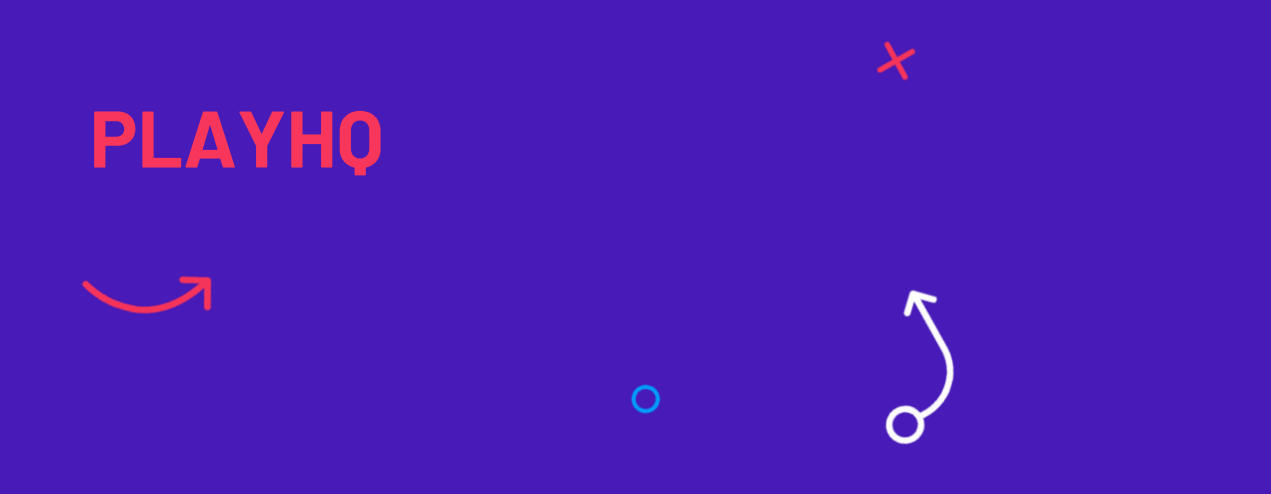

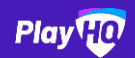

## Allocate Players to Teams

- Once teams are created by SMJFL
- Allocate players to teams
- Assign jumper numbers
- Allows players to be easily selected to team line ups on game day
- Players able to be allocated to multiple teams
- Player can log into playhq.com to view team information

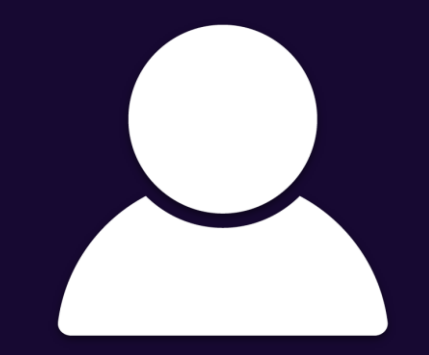

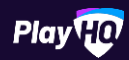

# **Team Manager Access**

- Allows clubs to grant management access to one team
- Reduce burden of game day tasks on club admins
- Team Managers log in via playhq.com to manage their team
- Team Managers able to view team and player information
- Enter team line ups, results, player stats and best players

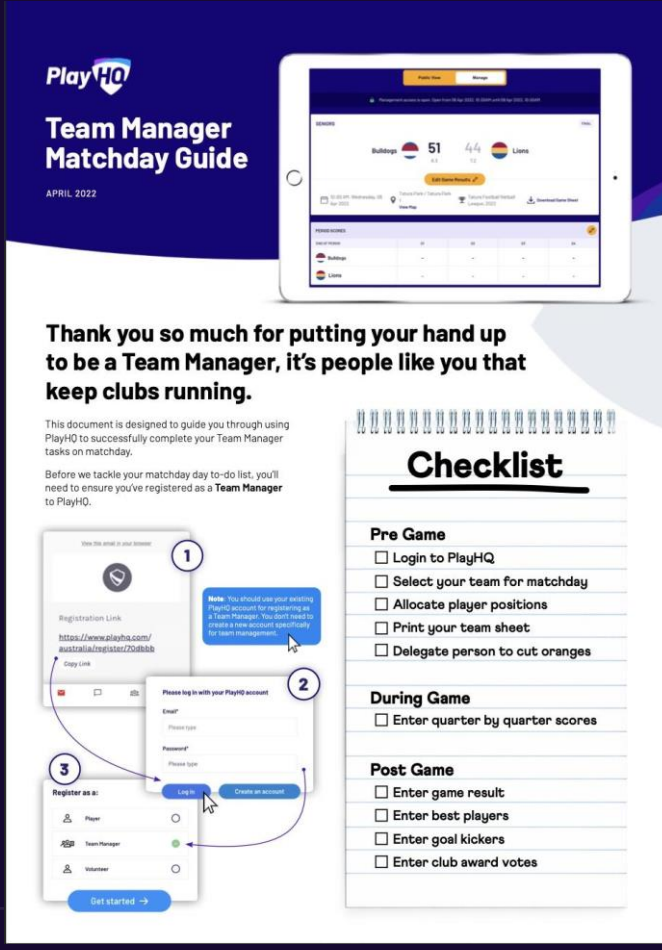

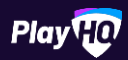

### **Access Levels**

|       | Admin Portal                                    |                                                                                 | Team Manager Access                                       |                                                                                       |
|-------|-------------------------------------------------|---------------------------------------------------------------------------------|-----------------------------------------------------------|---------------------------------------------------------------------------------------|
| Who   | →                                               | Club admins                                                                     | $\begin{array}{c} \rightarrow \\ \rightarrow \end{array}$ | Team managers<br>Coaches                                                              |
| How   | →<br>                                           | Club admin grants<br>access                                                     | →<br>→                                                    | Team mangager<br>registers<br>Club admin allocates<br>and grants<br>management access |
| What  | $\rightarrow$<br>$\rightarrow$<br>$\rightarrow$ | Allocate players,<br>team managers<br>Line ups<br>Enter results, club<br>awards | →<br>→                                                    | Line ups<br>Enter results, club<br>awards                                             |
| Where | afl.playhq.com                                  |                                                                                 | playhq.com                                                |                                                                                       |

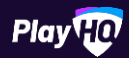

### **Game Day Training**

- Online session Wednesday 29 March
- Training will consist of
  - Allocate players to teams
  - Allocate team managers
  - Set up Club Awards
  - Enter player line-ups
  - Download game sheets
  - Team Management Access
  - Enter results, player stats, club awards

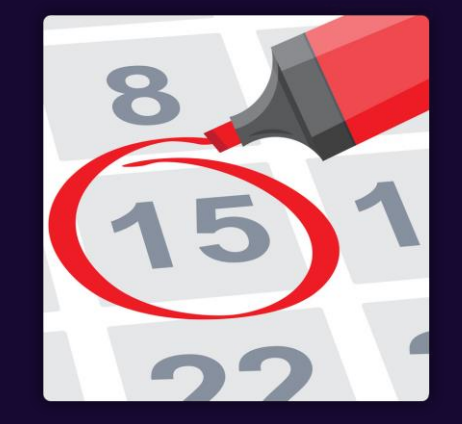

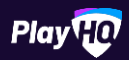

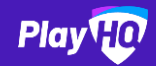

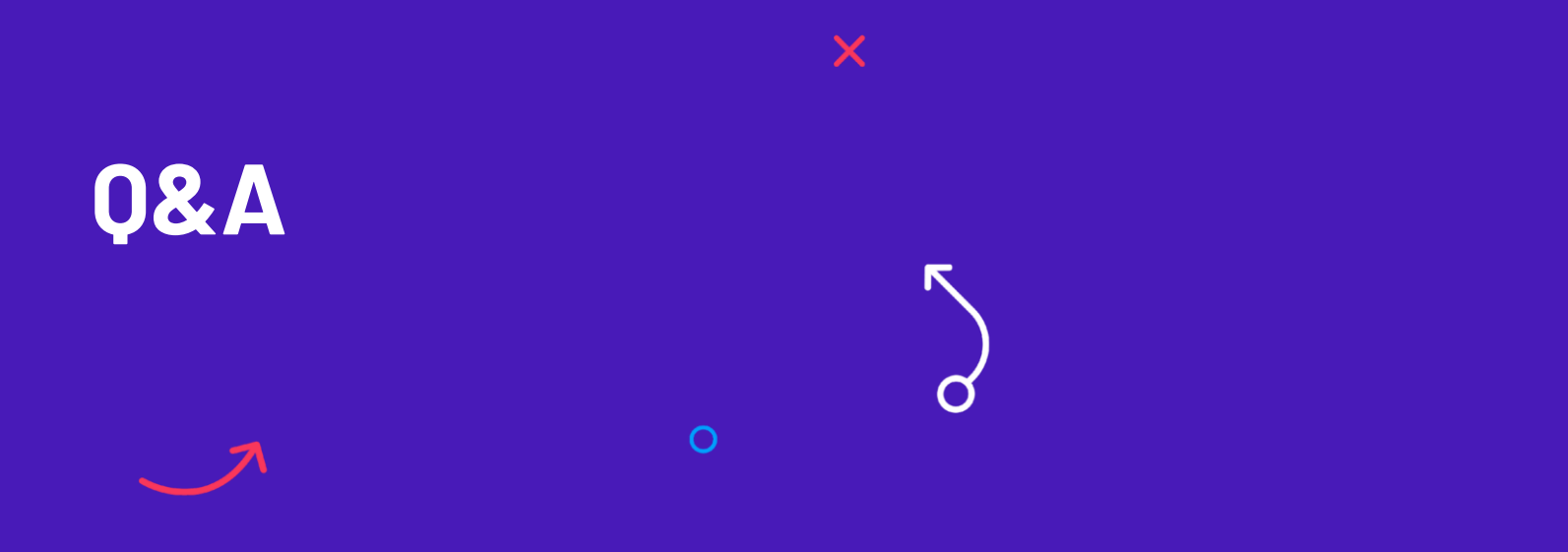

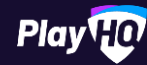

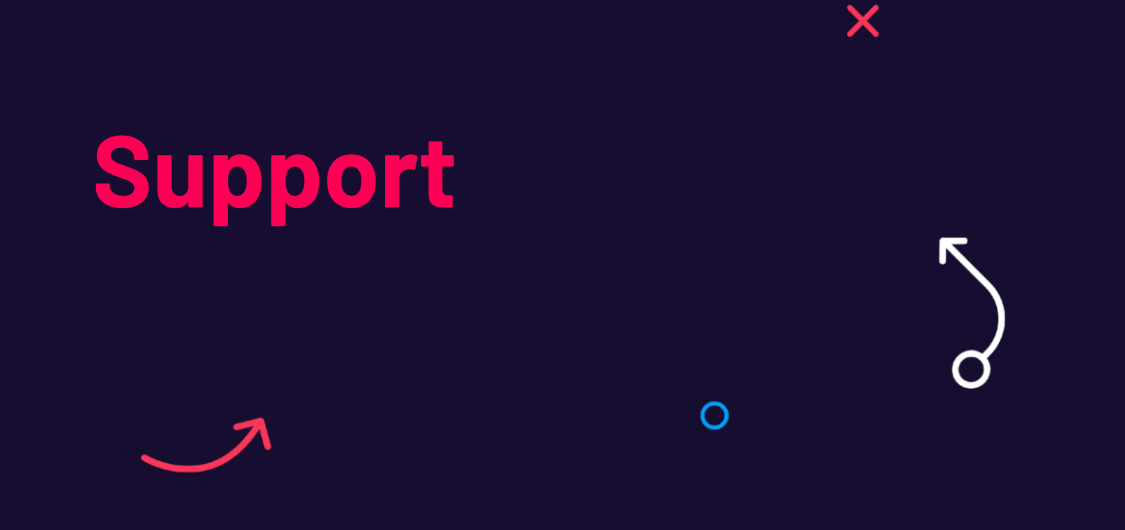

#### **AFL Club Help**

Email: clubhelp@afl.com.au Call: 1800 PLAY AFL (1800 7529 235) Visit: <u>www.afl.com.au/clubhelp/playhq</u>

**SMJFL** 

Jacob: gmclubs@smjfl.com.au

Bree: gmfootball@smjfl.com.au